## Guidelines of the Online Judge System

Note: some screenshots are based on a previous course (so you may see "CS141" instead of "CS190" in the screenshots), but all the links are up-to-date.

#### 0. Register your account

Access the CodeForces website with URL https://codeforces.com/enter.

If you already have a CodeForces account, log in directly. If not, Click "Register" to register an account, then log in.

| CODE FORCES<br>Sponsored by Telegram                                                                           |                                                                                                    | Enter   Register |
|----------------------------------------------------------------------------------------------------|----------------------------------------------------------------------------------------------------|------------------|
| HOME TOP CONTESTS GYM PROBLEMSET GROUPS                                                                        | RATING EDU API CALENDAR HELP GRAKN FORCES 罢 10 YEARSI 🏠                                                                                                    | P                |
| Fill in the form to login into Codeforces.<br>You can use <u>Gmail, Facebook</u> or <u>ICPC</u> as an alternat | ive way to enter.                                                                                                    |                  |
|                                                                                                    | Login into Codeforces                                                                                                    |                  |
|                                                                                                    | Handle/Email                                                                                                    |                  |
|                                                                                                    | Password                                                                                                    |                  |
|                                                                                                    | Remember me for a month                                                                                                    |                  |
|                                                                                                    | Login                                                                                                    |                  |
|                                                                                                    | Lise Gmail   Use Facebook   Use ICPC                                                                                                    |                  |
|                                                                                                    |                                                                                                    |                  |
|                                                                                                    | Codeforces (c) Copyright 2010-2020 Mike Mirzayanov<br>The only programming contests Web 2.0 platform<br>Server time: Sep/28/2020 02:05:22 <sup>urc.2</sup> (h1).<br>Desktop version, switch to mobile version.<br>Privacy Policy<br>Supported by<br>Comported by<br>Comported by<br>Comported by<br>Comported by<br>Comported by |                  |

### 1. Join Our Group as a Participant

After login, click here to join our group: https://codeforces.com/group/SjRLpdL47L/contests

**Remember to choose "Participant" as Membership type.** (The default option is "Spectator", which will not allow you to submit your code.) Then click **"Join"**.

| E TOP CONTESTS GYM | PROBLEMSET GROUPS RATING EDU API CALENDAR                                     | HELP GRAKN FORCES 🜋 10 YEARSI 🛱                                                                      | <b>P</b> .                                                   |
|--------------------|-------------------------------------------------------------------------------|----------------------------------------------------------------------------------------------------|--------------------------------------------------------------|
|                    | Join group                                                                    |                                                                                                    | <u>cs141</u>                                                 |
|                    |                                                                               | Remember to choose                                                                                   | Private                                                      |
|                    | Group name: cs141                                                             | "Participant"                                                                                        | Spectator                                                    |
|                    | Group description:                                                            | (Default is "Spectator")                                                                             | 1                                                            |
|                    | Group visibility: Private                                                     |                                                                                                    | → Member management                                          |
|                    | Membership type:                                                              |                                                                                                    | You are not group member yet,<br>but can request group join. |
|                    | Join                                                                          |                                                                                                    | Join                                                         |
|                    | <u>Codeforces</u> (c) Copyrigh<br>The only programming<br>Server time: Sep/27 | t 2010-2020 Mike Mirzayanov<br>g contests Web 2.0 platform<br>7/2020 23:48:11 <sup>urc-7</sup> (f3). |                                                              |
|                    | Desktop version, s<br>Priv                                                    | witch to <u>mobile version</u> .<br>vacy <u>Policy</u>                                               |                                                              |

Then you can see the home page of our group, each programming assignment will be released at the corresponding start time. Usually, this is the time that the corresponding assignment is released.

|                                                                                                    |                                       |                       |                                       | A   Est      |  |  |  |  |
|----------------------------------------------------------------------------------------------------|---------------------------------------|-----------------------|---------------------------------------|--------------|--|--|--|--|
| HOME TOP CONTESTS GYM PROBLEMSET                                                                                                    | T <u>Groups</u> rating edu ap         | PI CALENDAR HELP GRA  | KN FORCES 🜋 10 YEARS! 🋍               | P            |  |  |  |  |
| CONTESTS MEMBERS STATUS                                                                                                    |                                       |                       |                                       |              |  |  |  |  |
| Group Contests 🔳                                                                                                    |                                       |                       | ₽.                                    | <u>CS141</u> |  |  |  |  |
| Name                                                                                                    | Start Length                          |                       |                                       | Private      |  |  |  |  |
| CS141 Assignment #1                                                                                                    | Sep/29/2020<br>00:00 <sup>UTC-7</sup> | Before start 23:44:55 | Prepared by syhlalala                 | Participant  |  |  |  |  |
|                                                                                                    |                                       |                       | * Highlighted contests are not public | <b>\$</b>    |  |  |  |  |
| → Member management<br>Each programming assignment will be<br>released at the corresponding start time                                                                                                    |                                       |                       |                                       |              |  |  |  |  |
| Codeforces (c) Copyright 2010-2020 Mike Mirzayanov<br>The only programming contests Web 2.0 platform<br>Server time: Sep/28/2020 00:12:30 <sup>VTC-7</sup> (f3).<br>Desktop version, switch to <u>mobile version</u> .<br><u>Privacy Policy</u><br>Supported by |                                       |                       |                                       |              |  |  |  |  |
|                                                                                                    |                                       |                       | VERSITY                               |              |  |  |  |  |

Once it's released, the page will look like this:

| CODE FORCES<br>Sponsored by Telegram                                                                                                    |                       |                    |                                          | ⊥   ﷺ ■<br>Logout               |  |  |  |  |
|----------------------------------------------------------------------------------------------------|-----------------------|--------------------|------------------------------------------|---------------------------------|--|--|--|--|
| HOME TOP CONTESTS GYM PROBLEMSET                                                                                                    | GROUPS RATING EDU API | CALENDAR HELP GR   | AKN FORCES 🜋 🛛 10 YEARS! 🏜               | ρ                               |  |  |  |  |
| CONTESTS MEMBERS STATUS                                                                                                    |                       |                    |                                          |                                 |  |  |  |  |
| Group Contests 🗮                                                                                                    |                       |                    | ₽.                                       | <u>CS141</u>                    |  |  |  |  |
| Name                                                                                                    | Start Length          |                    |                                          | Private                         |  |  |  |  |
| CS141 Assignment #1                                                                                                    | Sep/28/2020           | Current standings  | Prepared by syhlalala                    | Participant                     |  |  |  |  |
| Enter »                                                                                                    | <u>00:00</u>          | Running<br>4 weeks | Register » & x0<br>Until closing 4 weeks | \$                              |  |  |  |  |
|                                                                                                    |                       |                    | * Highlighted contests are not public    |                                 |  |  |  |  |
|                                                                                                    |                       |                    |                                          | → Member management             |  |  |  |  |
|                                                                                                    |                       |                    |                                          | You are the member of the group |  |  |  |  |
|                                                                                                    |                       |                    |                                          | Leave                           |  |  |  |  |
|                                                                                                    |                       |                    |                                          |                                 |  |  |  |  |
|                                                                                                    |                       |                    |                                          |                                 |  |  |  |  |
|                                                                                                    |                       |                    |                                          |                                 |  |  |  |  |
| <u>Codeforces</u> (c) Copyright 2010-2020 Mike Mirzayanov<br>The only programming contests Web 2.0 platform<br>Server time: Sep/28/2020 00:30:45 <sup>UTC-7</sup> (f3).<br>Desktop version, switch to mobile version.<br><u>Privacy Policy</u> |                       |                    |                                          |                                 |  |  |  |  |

Supported by

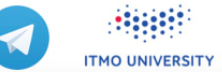

## 2. Registration for the Contests

After it's released, you can see the page above.

# Click "Register" to register for the contest. You should be registered for the contest to be able to submit.

| CODE FORCES<br>Sponsored by Telegram |                        |         |                    |                                               | ▲   💥 🚃                         |
|--------------------------------------|------------------------|---------|--------------------|-----------------------------------------------|---------------------------------|
| HOME TOP CONTESTS GYM PROBLEMSET     | GROUPS RATING          | EDU API | CALENDAR HELP GRA  | KN FORCES 🜋 10 YEARS! 🎁                       | P                               |
| CONTESTS MEMBERS STATUS              |                        |         |                    |                                               |                                 |
| Group Contests 🔳                     |                        |         |                    | E.                                            | <u>CS141</u>                    |
| Name                                 | Start                  | Length  |                    |                                               | Private                         |
| CS141 Assignment #1                  | Sep/28/2020            |         | Current standings  | Prepared by syhlalala                         | Participant                     |
| Enter »                              | 00:00 <sup>UTC-7</sup> |         | Running<br>4 weeks | Register » <u>x0</u><br>Until closing 4 weeks | \$                              |
|                                      |                        |         |                    | * Highlighted contests are not public         |                                 |
|                                      |                        |         |                    |                                               | → Member management             |
|                                      |                        |         |                    |                                               | You are the member of the group |
|                                      |                        |         |                    |                                               | Leave                           |

Continue clicking **"Register"**, then you will receive a message that "You have been successfully registered".

| HOME TOP CC      | ONTESTS GYM                                           | PROBLEMSET                                                                                                    | GROUPS                                                                   | RATING                                                     | EDU                                    | API                                     | CALENDAR                                          | HELP                                      | GRAKN FORCES 🜋                                                                    | 10 YEARS! 10 |
|------------------|-------------------------------------------------------|----------------------------------------------------------------------------------------------------|--------------------------------------------------------------------------|------------------------------------------------------------|----------------------------------------|-----------------------------------------|---------------------------------------------------|-------------------------------------------|-----------------------------------------------------------------------------------|--------------|
| gistration for t | he contest                                            | nt #1                                                                                                    |                                                                          |                                                            |                                        |                                         |                                                   |                                           |                                                                                   |              |
| Term:<br>agreeme | s of<br>ent:<br>* wi<br>* wi<br>cont<br>* wi<br>sing: | registration co<br>ll not communic<br>ll not use thir<br>ll not attempt<br>est system in a<br>ll not use mult<br>le account. | nfirms th<br>ate with<br>d-party c<br>to delibe<br>ny form;<br>iple acco | at you:<br>other par<br>ode, exce<br>rately de<br>unts and | ticipa<br>pt sta<br>stabil:<br>will ta | nts, sh<br>ted in<br>ize the<br>ake par | are ideas<br>http://co<br>testing ;<br>t in the ; | of solu<br>deforces<br>process<br>contest | ations and hacks;<br>s.com/blog/entry/8<br>and try to hack t<br>using the only an | 790;<br>he   |
|                  |                                                       |                                                                                                    |                                                                          |                                                            |                                        |                                         |                                                   |                                           |                                                                                   | 11           |

## 3. Start Programming

Before starting programming, make sure you can see "Registration Completed" displayed here, which means you have successfully registered. If not, try to repeat the registration step.

#### Then, click "Enter".

| CODE FORCES<br>Sponsored by Telegram |                        |         |                    |                                                         | 🔔   💥 🚃                         |
|--------------------------------------|------------------------|---------|--------------------|---------------------------------------------------------|---------------------------------|
| HOME TOP CONTESTS GYM PROBLEMSET     | GROUPS RATING          | EDU API | CALENDAR HELP GR   | AKN FORCES 🜋 10 YEARSI 🋍                                | ρ                               |
| CONTESTS MEMBERS STATUS              |                        |         |                    |                                                         |                                 |
| Group Contests 🔳                     |                        |         |                    | •                                                       | <u>CS141</u>                    |
| Name                                 | Start                  | Length  |                    |                                                         | Private                         |
| CS141 Assignment #1                  | Sep/28/2020            |         | Current standings  | Prepared by syhlalala                                   | Participant                     |
| Enter»                               | 00:00 <sup>UTC-7</sup> |         | Running<br>4 weeks | Registration completed                                  | \$                              |
|                                      |                        |         |                    | <ul> <li>Highlighted contests are not public</li> </ul> |                                 |
|                                      |                        |         |                    |                                                         | → Member management             |
|                                      |                        |         |                    |                                                         | You are the member of the group |
|                                      |                        |         |                    |                                                         | Leave                           |

You will see the programming problems for this assignment.

| <b>b</b> |                         | PRCES<br>ed by Telegram |                       |                  |                                     |               |         | A                  | 😹 🖿<br>   Logout |
|----------|-------------------------|-------------------------|-----------------------|------------------|-------------------------------------|---------------|---------|--------------------|------------------|
| HOME     | TOP CONTESTS GYN        | PROBLEMSET              | GROUPS RATING EDU AI  | PI CALENDAR HELP | GRAKN FORCES                        | 🖺 10 YEARS! 🛱 |         | Q                  |                  |
| PROBLEMS | SUBMIT CODE MY SUBMISSI | ONS STATUS STANDI       | NGS CUSTOM INVOCATION |                  |                                     |               |         |                    |                  |
| Problem  | IS                      |                         |                       |                  |                                     |               |         | <u>CS141</u>       |                  |
| #        |                         |                         | Name                  |                  |                                     |               |         | Private            |                  |
| 1        | Merge Them!             |                         |                       | S                | tandard input/output<br>1 s, 256 MB | 4 😭           |         | Participant        |                  |
|          |                         |                         |                       |                  |                                     | Complete prot | olemset | 1                  |                  |
|          |                         |                         |                       |                  |                                     | 🎎 Ask a qu    | estion  |                    |                  |
| <b>a</b> |                         |                         |                       |                  |                                     |               |         | CS141 Assignment : | <u>#1</u>        |
| Question | ns about problems       |                         |                       |                  |                                     |               |         | Contest is runnin  | g                |
| #        | Party                   | When                    | Questio               | on               |                                     | Answer        |         | 4 weeks            |                  |
| No items | 5                       |                         |                       |                  |                                     |               |         | Contestant         |                  |
|          |                         |                         |                       |                  |                                     |               |         | \$                 |                  |

Click on the name to enter. Then you can see the whole problem.

| CODE FORCES<br>Sponsored by Telegram                                                                                                    |                                                                                                    |
|----------------------------------------------------------------------------------------------------|----------------------------------------------------------------------------------------------------|
| HOME TOP CONTESTS GYM PROBLEMSET GROUPS RATING EDU API CALENDAR HELP GRAKN FORCES 🝸 10 YEARSI 🎲                                                                                                    | Q                                                                                                    |
| PROBLEME SUBMITCODE IN SUBMISSIONS STATUS STANDINGS CUSTOM INVOCATION                                                                                                    |                                                                                                    |
| 1. Merge Them!       Private         time limit per test: 1 second       Participant         memory limit per test: 256 megabytes       Participant         input: standard input       Imput: standard output         it's not easy to be a teacher - because you need to make all students happy. Yihan is asked to order a list of students by their exam score       CS141 Assignment #1                                                                                                    |                                                                                                    |
| time limit any test 1 accord                                                                                                    | ItelP       GRAKN FORCES       10 YEARSI (b)         ItelP       GRAKN FORCES       10 YEARSI (b)         ItelP       GRAKN FORCES       10 YEARSI (b) </td |
| Sponsored by Telegram<br>IP CONTESTS GYM PROBLEMSET GROUPS RATING EDU API CALENDAR HELP GRAKN FORCES 2 10 YEARS! The CONTESTS GYM PROBLEMSET GROUPS RATING EDU API CALENDAR HELP GRAKN FORCES 2 10 YEARS! The CONTEST of Submissions status standings custom invocation<br>I. Merge Them!<br>time limit per test: 1 second<br>memory limit per test: 256 megabytes<br>input: standard input<br>output: standard output<br>y to be a teacher - because you need to make all students happy. Yihan is asked to order a list of students by their exam score<br>t to highest). Now all the students stands in a row in front of her. She has learned the merge sort algorithm, so that's exactly<br>ans to do: she will divide the students into the left half and the right half, sort each of them respectively, and then merge them<br>d row.<br>rt in merge sort is to merge two sorted arrays (subset of students) into one. However, students are incoordinate because some<br>unhappy to be sorted. Generally, anytime two subsets of students into one. However, students are incoordinate because some<br>unhappy to be sorted. Generally, anytime two subsets of students into one. However, students are incoordinate because some<br>unhappy to be sorted. Generally, anytime two subsets of students into one. However, students are incoordinate because some<br>unhappy to be sorted. Generally, anytime two subsets of students into one. However, students are incoordinate because some<br>unhappy to be sorted. Generally, anytime two subsets of students into one. However, students are incoordinate because some<br>unhappy to be sorted. Generally, anytime two subsets of students into one. However, students are incoordinate because some<br>unhappy to be sorted. Generally, anytime two subsets of students into one she didn't do well in the exam. Whan has to<br>the candies to make X happy again. In particular, the number of candies X needs is the difference between X's score and the<br>re in the merged result $A \cup B$ . If there are multiple such students to know how many candies she needs to prepare to finish the<br>genso | Participant                                                                                                    |
| input: standard input                                                                                                    | <b>\$</b>                                                                                                    |
| output: standard output                                                                                                    |                                                                                                    |
| It's not easy to be a teacher - because you need to make all students happy. Yihan is asked to order a list of students by their exam score                                                                                                    | CS141 Assignment #1                                                                                                    |
| (from lowest to highest). Now all the students stands in a row in front of her. She has learned the merge sort algorithm, so that's exactly                                                                                                    | Contest is running                                                                                                    |
| how she plans to do: she will divide the students into the left half and the right half, sort each of them respectively, and then merge them<br>into a sorted row.                                                                                                    | 4 weeks                                                                                                    |
| The core part in marrie sort is to marrie two sorted arrays (subset of students) into one. However, students are incoordinate because some                                                                                                    | Contestant                                                                                                    |
| of them are unhappy to be sorted. Generally, anytime two subsets of students A and B are merged, the student with the lowest score in                                                                                                    | <b>\$</b>                                                                                                    |
| $A \cup B$ , let's call the student X, will be very unhappy because now everyone knows that he or she didn't do well in the exam. Yihan has to                                                                                                    | 2                                                                                                    |
| give $X$ some candies to make $X$ happy again. In particular, the number of candies $X$ needs is the difference between $X$ is score and the highest score in the merged result $A \cup B$ . If there are multiple such students (i.e., with the same lowest score), they all need the same                                                                                                    | → Submit?                                                                                                    |
| number of candies.                                                                                                    | -) bubinte                                                                                                    |
| Yihan knows the initial order of the students and their scores. She wants to know how many candies she needs to prepare to finish the                                                                                                    | Language: GNU G++17 7.3.0 💙                                                                                                    |
| task of merge-sorting all the students's score, while keeping everyone happy.                                                                                                    | Choose Choose File No file chosen                                                                                                    |
| Input                                                                                                    | file:                                                                                                    |
| The first line is a single integer $n(1 \le n \le 10^6)$ . Assume <i>n</i> is a power of 2 so that in merge sort we can always divide it into exactly halves.                                                                                                    | Submit                                                                                                    |
| In each of the next $n$ lines, there is an integer that is the score $s_i$ of the $i$ -th student $0 < s_i \le 2^{31}$ .                                                                                                    |                                                                                                    |
| Output<br>The first line contains the number of candies that Yihan has to prepare.                                                                                                    |                                                                                                    |

The output value is guaranteed to be within  $2^{31} - 1$ .

The next *n* lines each contains a positive integer, which is the sorted result of the input scores.

#### To submit your code, click "Submit Code". Don't forget to choose your language.

| PROBLEMS | SUBMIT CODE MY SUBMI | ISSIONS STATUS STANDINGS CUSTOM INVOCATION                    |              |   |
|----------|----------------------|---------------------------------------------------------------|--------------|---|
|          |                      | Submit solution<br>CS141 Assignment #1                        |              |   |
|          | Problem:             | 1 - Merge Them!<br>standard input/output 1 s, 256 MB Choose y | our language | • |
|          | Language:            | GNU G++17 7.3.0 V                                             |              |   |
|          | Source code:         |                                                               |              |   |
|          | Or choose file:      | Switch off editor     Choose File     No file chosen          | Tab size:    | 4 |
|          |                      | Submit                                                        |              |   |

After finishing your code, click the **"Submit"** button to submit your answer.

Then you can see whether your answer is correct. If all test cases are passed, it will be judged as "Accepted". If not, means you failed some test cases. You should go back to the "Submit Code" page, review your code, modify it, and resubmit it.

| CODE FORCES<br>Sponsored by Telegram |               |                     |                       |                               |                                                            |                |               |  |  |  |
|--------------------------------------|---------------|---------------------|-----------------------|-------------------------------|------------------------------------------------------------|----------------|---------------|--|--|--|
| номе тор                             | CONTESTS      | GYM PROBLEMSE       | T GROUPS RATING       | EDU API CALENDAR              | R HELP GRAKN FORCES 🜋                                      | 10 YEARS!      | Ũ             |  |  |  |
| PROBLEMS SUBM                        | T CODE MY SUB | SMISSIONS STATUS ST | ANDINGS CUSTOM INVOCA | TION                          |                                                            |                |               |  |  |  |
| My Submiss                           | ions          |                     |                       |                               |                                                            |                | •             |  |  |  |
| #                                    | When          | Who                 | Problem               | Lang                          | Verdict                                                    | Time           | Memory        |  |  |  |
| <u>94070335</u>                      | 01:18:52      |                     | 1 - Merge Them!       | Java 11                       | Wrong answer on test 2                                     | 171 ms         | 0 KB          |  |  |  |
| 94061848                             | 01:08:08      | 1000                | 1 - Merge Them!       | GNU C++17                     | Accepted                                                   | 202 ms         | 500 KB        |  |  |  |
|                                      |               |                     |                       | 'Accepted" means your a<br>"W | nswer passed all test cases<br>/rong answer" means you fai | lied some of t | he test cases |  |  |  |

You won't be able to see the tests before the contest ends.

With some of the core operations and functions covered above, you can try clicking on other buttons to explore other features that have not been introduced!

#### Other Hints

Most major languages are supported, including C/C++, Java, Python, etc. You can find the list of languages supported here:

#### https://codeforces.com/blog/entry/79

All input/output are standard screen input/output (e.g., std::cin/std::cout for C++).

The standard libraries for each language are supported (e.g., STL in C++).

Time scaling is enabled: this means that if you are using languages that are usually considered as "less efficient", the time limit will be adjusted accordingly. For example, for Python, the time limit is 6x the regular time limit (C++ is 1x).

See <u>https://codeforces.com/group/d1x0Mh7PUS/contest/311845/extraTimeFactors</u> for more details.

We also have a beginners cheatsheet for programming problems available:

https://docs.google.com/document/d/1HKcyBmdZ45sb-Vq8v1ZM38Bzdh3DMmTRx74tlut62IE/edit?usp=sharing

Happy Coding!